# 新台速報

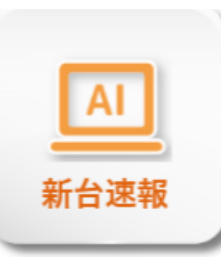

新台予測は、全国で導入された新台の稼働率データをいち早く確認できる機能です。 導入日の16時には新台の11:00データを確認することが可能になります。また導入4日後から は100台以上の設置台数があれば、AIによる分析で新台の稼働予測を行うことができます

## 1. 画面説明

|       | ①機種名 ②P·S 表示切替                                                         | <u>③</u> 表示 | 項目名                    | _                                | ④表;                              | 示日付                              | •                                       |                                         | ⑤表示                              | 切替                                      |                                  | ⑥表                               | 示時間                              | 帯                                |        |
|-------|------------------------------------------------------------------------|-------------|------------------------|----------------------------------|----------------------------------|----------------------------------|-----------------------------------------|-----------------------------------------|----------------------------------|-----------------------------------------|----------------------------------|----------------------------------|----------------------------------|----------------------------------|--------|
| AI 新台 | ·速载 ×                                                                  |             |                        |                                  | _                                |                                  |                                         |                                         |                                  |                                         |                                  |                                  |                                  | フ稼働 -                            | 予測 ▼   |
| 新     | 台速報 4円パチンコ 20円スロット                                                     |             |                        |                                  | 2020/8                           | <b>/15</b> [                     | <u> </u>                                | C                                       | 表示切替 カレンダー 導入日                   |                                         |                                  | 表示時間                             | 表示時間帯 ✔ 11:00 ✔ 15:00 ✔ 19:00    |                                  |        |
|       | 機種情報                                                                   |             | 時間帯                    | 日常 日別稼働率                         |                                  |                                  |                                         |                                         |                                  | 週別稼働率                                   |                                  |                                  | 機種予測                             |                                  |        |
| 導入日(  | 機種名                                                                    | 導入台数 🗧      |                        | 8/9(日)                           | 8/10(月)                          | 8/11(火)                          | 8/12(水)                                 | 8/13(木)                                 | 8/14(金)                          | 8/15(土)                                 | 7/20週                            | 7/27週                            | 8/3週                             | 8/10通                            |        |
| 8/3   | P ダンガンロンパM 6 - V 1<br>室ドル ニューギン 第編                                     | 1,087台      | 3回平均<br>11<br>15<br>19 | 65.7%<br>60.1%<br>74.0%<br>62.8% | 60.8%<br>53.9%<br>68.4%<br>60.2% | 52.4%<br>43.2%<br>57.2%<br>56.3% | <b>50.7%</b><br>41.0%<br>55.6%<br>55.5% | <b>51.9%</b><br>42.6%<br>58.2%<br>55.1% | 52.2%<br>44.6%<br>60.2%<br>51.8% | 53.5%<br>44.6%<br>62.4%<br>53.6%        |                                  |                                  | 63.5%<br>55.0%<br>66.1%<br>68.8% | 53.2%<br>44.5%<br>60.9%<br>54.1% | 稼働予測   |
| 8/3   | P おばけらんど怪 甘デジ G L S<br>ライト ソフィア 深島                                     | 51台         | 3回平均<br>11<br>15<br>19 | 41.1%<br>31.1%<br>46.7%<br>40.4% | 37.9%<br>51.1%<br>29.8%<br>34.0% | 37.2%<br>34.8%<br>39.6%<br>37.5% | 37.6%<br>34.7%<br>41.2%<br>37.3%        | 30.7%<br>24.5%<br>41.2%<br>25.5%        | 37.3%<br>43.1%<br>41.2%<br>27.5% | 39.2%<br>25.5%<br>52.9%<br>39.2%        |                                  |                                  | 44.1%<br>32.0%<br>45.4%<br>49.4% | 36.4%<br>35.6%<br>40.7%<br>32.9% |        |
| 8/3   | P交響詩篇Iウレカセブン HI-EVOL<br>しこドル サニー 2000 2000 2000 2000 2000 2000 2000 20 | 6,489台      | 3回平均<br>11<br>15<br>19 | 78.4%<br>75.4%<br>83.2%<br>76.7% | 76.2%<br>71.5%<br>81.9%<br>75.4% | 70.9%<br>62.1%<br>75.3%<br>75.3% | 69.3%<br>60.1%<br>73.5%<br>74.3%        | 69.6%<br>61.8%<br>76.2%<br>70.8%        | 70.4%<br>62.8%<br>76.5%<br>71.8% | 69.8%<br>63.7%<br>77.5%<br>68.0%        |                                  |                                  | 76.0%<br>70.3%<br>77.3%<br>80.6% | 70.3%<br>63.2%<br>76.6%<br>71.3% | 稼働予測   |
| 8/3   | PAD-ドファラオ1AC<br>ライト 登丸 採業                                              | 12台         | 3回平均<br>11<br>15<br>19 | 22.2%<br>22.2%<br>22.2%<br>22.2% | 29.6%<br>22.2%<br>33.3%<br>33.3% | 20.0%<br>50.0%<br>40.0%          | 27.3%<br>58.3%<br>33.3%                 | 27.8%<br>25.0%<br>25.0%<br>33.3%        | 27.8%<br>16.7%<br>41.7%<br>25.0% | <b>38.9%</b><br>41.7%<br>50.0%<br>25.0% |                                  |                                  | 36.6%<br>32.8%<br>41.1%<br>36.8% | 32.9%<br>27.7%<br>42.2%<br>29.4% |        |
| 8/3   | P 遠山の金さん 2 遠山桜と華の密偵                                                    | 4,060台      | 3回平均<br>11<br>15<br>19 | 42.0%<br>36.4%<br>55.2%<br>34.2% | 36.8%<br>29.8%<br>50.2%<br>29.9% | 29.7%<br>21.7%<br>38.7%<br>28.3% | 28.0%<br>20.4%<br>36.8%<br>26.5%        | 20.7%<br>39.4%<br>26.7%                 | 31.6%<br>22.0%<br>44.0%<br>28.6% | 31.7%<br>23.2%<br>44.3%<br>27.3%        |                                  |                                  | 43.8%<br>37.8%<br>51.6%<br>41.5% | 30.9%<br>22.8%<br>42.3%<br>27.1% | 稼働予測   |
| 8/3   | P おばけらんど怪 甘デジ GL<br>ライト ソフィア 詳細                                        | 43台         | 3回平均<br>11<br>15<br>19 | 44.2%<br>47.6%<br>48.8%<br>34.9% | 35.7%<br>33.3%<br>46.5%<br>25.6% | 31.4%<br>26.2%<br>44.2%<br>23.3% | 31.0%<br>23.8%<br>37.2%<br>32.6%        | 32.9%<br>23.8%<br>41.9%<br>32.6%        | 31.8%<br>38.1%<br>41.9%<br>16.3% | 35.7%<br>33.3%<br>53.5%<br>20.9%        |                                  |                                  | 41.7%<br>39.2%<br>46.7%<br>38.1% | 33.1%<br>29.6%<br>43.9%<br>25.6% |        |
| 8/3   | ばちんご 新・必殺仕置人 TURBO<br>ライト 京楽産業.  216                                   | 7,206台      | 3回平均<br>11<br>15<br>19 | 74.3%<br>75.8%<br>79.8%<br>67.7% | 71.7%<br>72.3%<br>77.6%<br>65.4% | 66.7%<br>64.3%<br>70.7%<br>65.4% | 65.5%<br>63.0%<br>69.9%<br>64.0%        | 64.9%<br>63.5%<br>70.1%<br>61.5%        | 66.9%<br>66.3%<br>73.1%<br>61.7% | 65.5%<br>65.0%<br>72.9%<br>59.1%        |                                  |                                  | 71.1%<br>69.3%<br>72.4%<br>71.9% | 66.2%<br>65.2%<br>72.3%<br>61.5% | 稼働予測   |
| 7/20  | P A ぱちんこ ガラスの仮面N - K 1<br>ライト ニューギン 詳細                                 | 469台        | 3回平均<br>11<br>15<br>19 | 25.8%<br>21.9%<br>35.9%<br>19.8% | 23.7%<br>22.5%<br>31.5%<br>17.3% | 20.4%<br>16.0%<br>26.9%<br>18.5% | 18.1%<br>13.9%<br>20.6%<br>19.4%        | 21.3%<br>16.0%<br>28.9%<br>18.9%        | 23.1%<br>16.7%<br>30.8%<br>21.8% | 24.4%<br>18.8%<br>34.4%<br>20.1%        | 45.2%<br>43.0%<br>51.9%<br>40.9% | 29.3%<br>24.6%<br>34.0%<br>29.7% | 23.4%<br>17.8%<br>28.3%<br>23.3% | 21.9%<br>16.8%<br>29.5%<br>19.3% | 稼働予測   |
| <     |                                                                        |             | 10000                  | FC 20/                           | 52.00                            | 10.20/                           | 10 10/                                  | 10 500                                  | F4 30/                           | F3 40/                                  | <b>CO</b> 20/                    | F0 00/                           |                                  | 上 画像例                            | →<br>菥 |

| 名称                           | 説明                                      |
|------------------------------|-----------------------------------------|
| ① 機種名                        | 機種名・タイプ/スペック・メーカーが表示されています。             |
| <ol> <li>P·S 表示切替</li> </ol> | 4円パチンコ、20円スロットのデータを切り替えます。              |
| ③ 表示項目名                      | 各項目の上下の矢印をクリックすることでソートができます。            |
| ④ 表示日付                       | カレンダーから分析したい日付を選択できます。                  |
| ⑤ 表示切替                       | カレンダー:選択日付が一番右側に表示され、過去4週までの稼働率が確認できます。 |
|                              | 導入日:導入してからの経過順に表示され過去4週までの稼働率が確認できます。   |
| ⑥ 表示時間帯                      | 選択した時間帯が各セルに表示されます。                     |
| ⑦ 稼働予測                       | 過去データを基に一致率の高い機種をAIが予測した結果を表示します。       |
| 画像保存                         | 表示している評価結果を画像データとして保存します。               |
|                              |                                         |

青文字項目の詳細は、「Enterprise Ver.2 基本操作マニュアル」をご確認ください。

## 2. 詳細機能説明

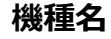

| 8/17 | P F アクエリオン A L L<br>ライト ビスティ | STARS  | LIGHTver.<br>詳細 |
|------|------------------------------|--------|-----------------|
| 8/17 | P アナザーゴッドハーデス<br>Lミドル メーシー   | ザ・ワールド | 詳細              |

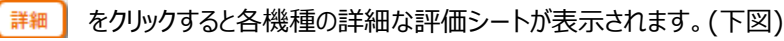

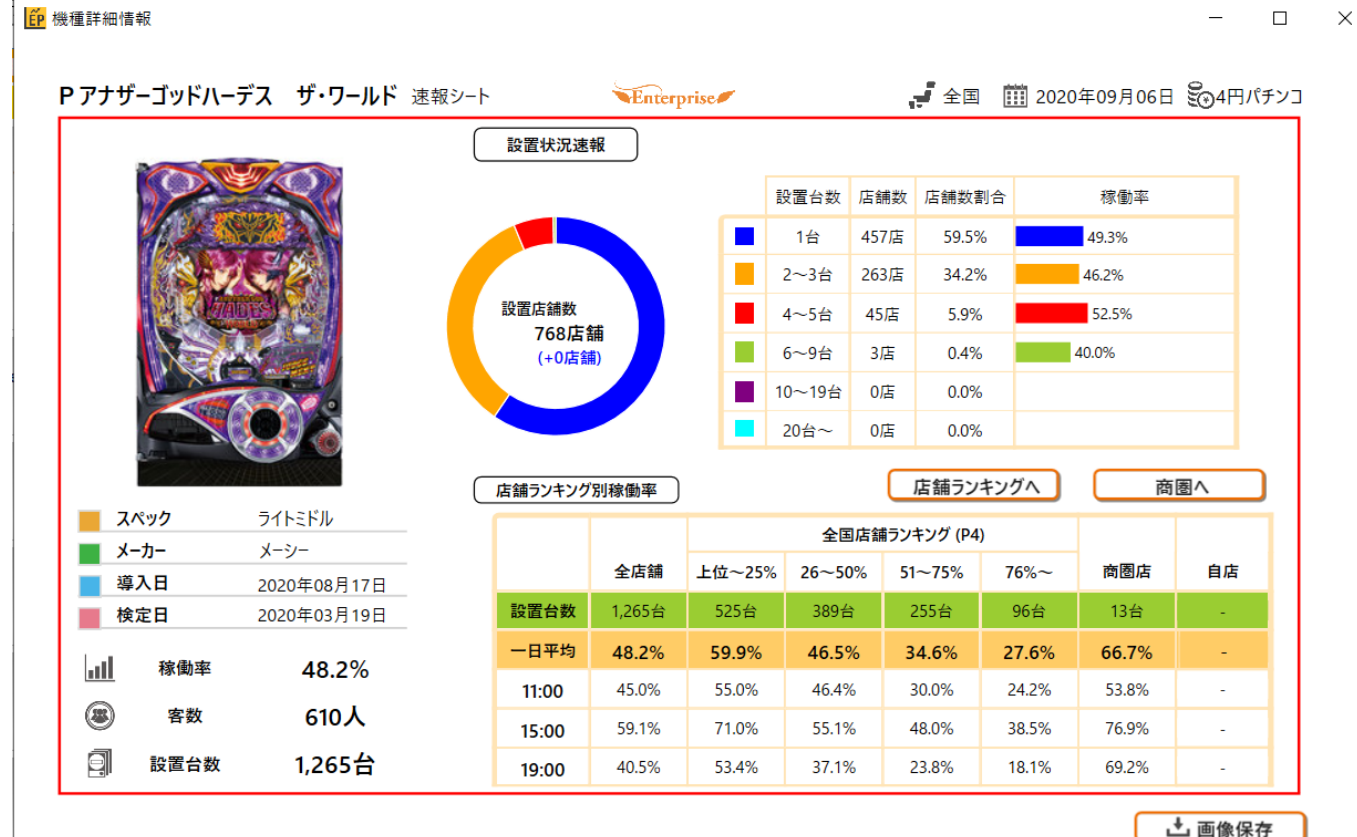

山 画像保仔

評価シートでは画像で機種を確認、設置状況が確認できます。

この画面をそのまま画像と保存することも可能です。

「店舗ランキングへ」「商圏へ」のボタンをクリックするとそれぞれの機能へジャンプができます。 評価シートで詳細な状況を確認することによって全国の設置状況なども確認ができるため、 より自店の状況に見合った機種の導入が分析できます。

## 稼働予測(機種検索)画面説明

| 「ぱちんこ 仮面ライク<br>①<br><sup>Al検索</sup> <sup>条件からの検索</sup> | ダー 轟   | 音」稼働予測 ᠈∽               | カー:オッケー | . , ,   | ペック:ハイミド   | ŀ      | ※5楞 | 種まで設定で   | できます |    |     |
|--------------------------------------------------------|--------|-------------------------|---------|---------|------------|--------|-----|----------|------|----|-----|
| AIによる一致率                                               | S/T    | 機種名                     | メーカー名   | 導入台数    | 導入日        |        | ]   | AIによる一致率 | 機種名  |    |     |
| 50.4%                                                  | ライトミドル | CRぱちんご水戸黄門III           | 京楽産業.   | 12 042台 | 2017/02/20 | ~      |     |          |      |    |     |
| 42.7%                                                  | ライト    | ぱちんご 必殺仕事人 総出陣          | 京楽産業.   | 4.409台  | 2019/02/04 |        |     |          |      |    |     |
| 39.8%                                                  | ハイミドル  | CR 笑っせえるすまん ドーンといきま     | サンヤイR&  | 6.347台  | 2019/01/07 |        |     |          |      |    |     |
| 39.0%                                                  | ハイミドル  | C R ターミネーター 2           | 平和      | 6,529台  | 2019/04/08 |        |     |          |      |    |     |
| 37.9%                                                  | ハイミドル  | ぱちんこCRあしたのジョーFC         | サミー     | 6,312台  | 2019/03/04 |        |     |          |      |    |     |
| 37.2%                                                  | ライトミドル | P 義風堂々!!~兼続と慶次~2        | ニューギン   | 7,852台  | 2019/10/07 |        | (2) |          |      |    |     |
| 36.7%                                                  | ハイミドル  | C R ミリオンゴッド ディセント       | メーシー    | 14,636台 | 2018/05/07 |        |     |          |      |    |     |
| 36.7%                                                  | ハイミドル  | CR銀河鉄道999               | 平和      | 4,475台  | 2017/06/05 |        | 追加> |          |      |    |     |
| 36.4%                                                  | ハイミドル  | P 地獄少女四                 | JFJ     | 5,510台  | 2020/02/17 |        |     |          |      |    |     |
| 36.3%                                                  | ライトミドル | 鉄拳 極                    | 三共      | 2,936台  | 2019/08/19 |        | <撤去 |          |      |    |     |
| 35.8%                                                  | ミドル    | Pうる星やつら~ラムのLoveSong~    | ニューギン   | 6,193台  | 2019/06/03 |        |     |          |      |    |     |
| 35.7%                                                  | ハイミドル  | CR哲也 玄人の頂へ              | 大一商会    | 7,858台  | 2017/10/02 |        |     |          |      |    |     |
| 35.7%                                                  | ハイミドル  | ぱちんこ 劇場霊                | オッケー.   | 4,520台  | 2019/02/18 |        |     |          |      |    |     |
| 35.4%                                                  | ハイミドル  | P GOD EATER - ブラット      | サンセイR&  | 8,452台  | 2019/04/08 |        |     |          |      |    |     |
| 35.2%                                                  | ミドル    | ぱちんこC R 銭形平次 w i t h でん | 高尾      | 6,632台  | 2017/01/23 |        |     |          |      |    |     |
| 34.9%                                                  | ハイミドル  | CR JAWS再臨-SHAR∤         | 平和      | 9,877台  | 2018/05/07 |        |     |          |      |    |     |
| 34.7%                                                  | ライトミドル | P 交響詩篇エウレカセブン H I -     | サミー     | 6,201台  | 2020/08/03 |        |     |          |      |    |     |
| 34.6%                                                  | ハイミドル  | CR喰霊・零・FPL              | 藤商事     | 5,376台  | 2017/11/06 |        |     |          |      |    |     |
| 34.3%                                                  | ハイミドル  | C R バジリスク~甲賀忍法帖~弦之      | メーシー    | 9,574台  | 2018/03/05 | $\sim$ |     |          |      |    |     |
|                                                        | -      |                         |         |         |            |        | ]   |          |      | 3  |     |
|                                                        |        |                         |         |         |            |        |     |          |      | ОК | 閉じる |

| 名称         | 説明                                              |
|------------|-------------------------------------------------|
| ① 検索タブ     | A I 検索:AI による一致率を基に機種を検索できます。                   |
|            | 条件からの検索: AI による一致率とタイプスペックやメーカーなどの条件から機種を検索できます |
| ② 追加/撤去ボタン | 検証したい機種にチェックを入れて「追加」を押すと機種が右のボックスに移動します。        |
|            | 追加した機種を削除したい場合は右のボックス内でチェックを入れて「撤去」を押すと削除されます。  |
| ③ OK ボタン   | クリックすると右のボックス内の機種を含んだ稼働予想グラフが表示されます。            |

#### 稼働予測(稼働予想グラフ)画面説明

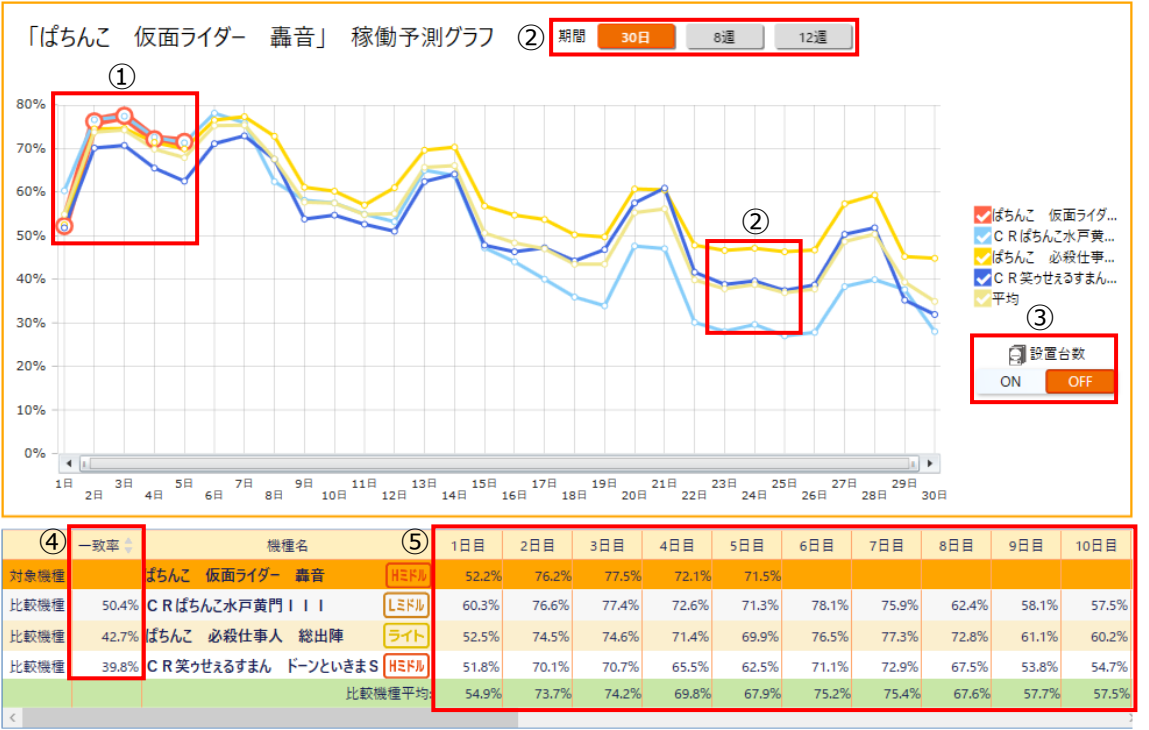

6 📩 画像保存

| 名称        | 説明                                         |
|-----------|--------------------------------------------|
| ① グラフ     | 各機種の稼働率のグラフです。対象の新台は赤線で他よりも太く表示されています。     |
| ② 期間変更    | 30日・8週・12週と新台が出てからの分析したい期間を選ぶことが出来ます。      |
| ③ 設置台数切替え | 設置台数をONにすると点線で設置台数のグラフが表示されます。             |
| ④ 一致率     | 対象機種に対して比較機種がどのくらい類似しているかをパーセンテージで表します。    |
| ⑤ 稼働率     | 稼働からの日々の稼働率を表示しています。②の期間を変更すると同様に表記が変わります。 |
| ⑥ 画像保存    | 表示されている稼働予測グラフを画像として保存ができます。               |

#### 稼働予測とは

稼働予測は、過去の類似機種との比較により新台の稼働予測を行う機能です。

下図は機種 A、B、C の稼働率推移グラフです。その中で新台 X が導入され、黒色の実線のような初期稼働となった場合、新 台 X は今後どの機種と近い稼働率となるでしょうか?

過去の機種が示す傾向としては、機種 B に近い稼働率で推移するのではないかと予想することができます。

稼働予測機能を使っていただくと、新台の初期稼働を解析し、過去に存在したどの機種と傾向が似ているのかということを AI が 分析してくれます。

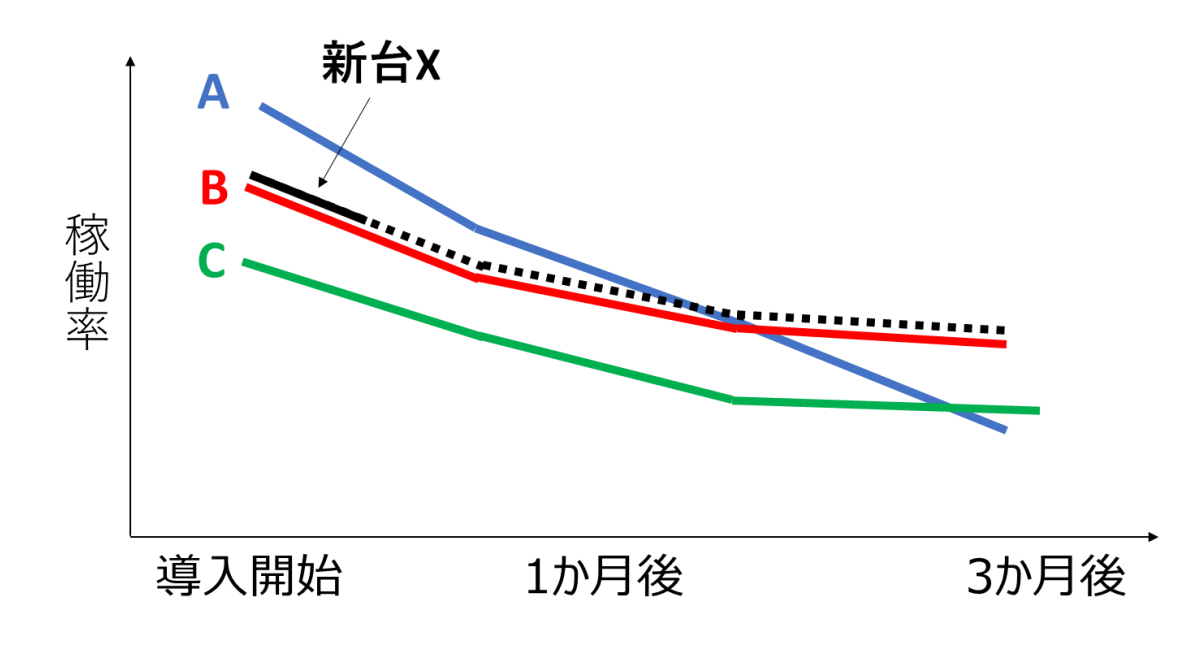